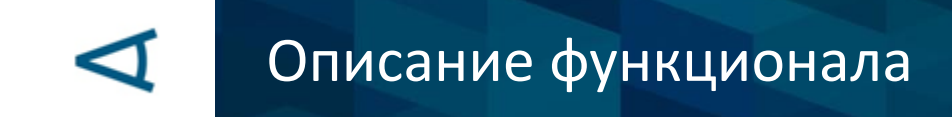

# TRAINERS' HELPER

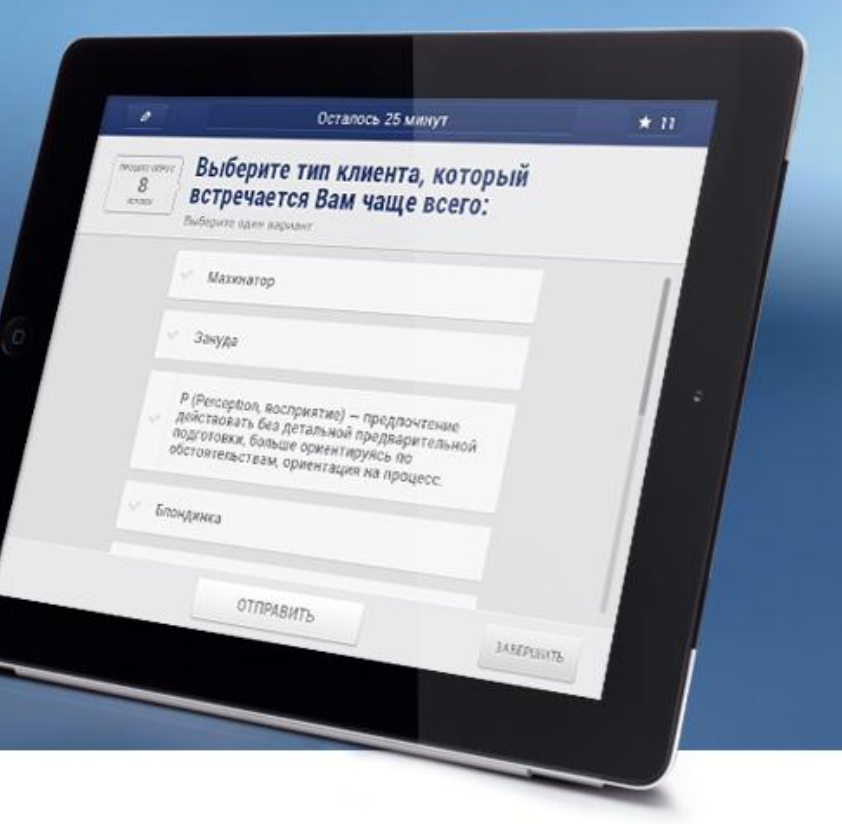

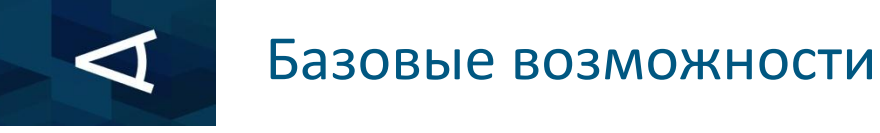

- 1 Провеление интерактивного опроса для каждого участ
- 1. Проведение интерактивного опроса для каждого участника тренинга с выводом результатов на экран в виде диаграммы.
- 2. Сбор информации с каждого участника тренинга для создания опросника на базе собранных данных и запуска этого опросника в аудитории.

#### Результат:

 Экономия – увеличение количества участников тренинга без потери качества. В среднем, один тренер может эффективно работать в группе от 8 (индивидуальная работа) до 16 человек (работа в парах). Trainer's Helper позволяет существенно увеличивать количество участников без потери эффективности в интерактивной работе с каждым.

Решение неоднократно применялось для групп более 100 человек (с одним бизнестренером).

#### 2. Качество – прибавка в динамике тренинга.

Тратится в разы меньше времени на получение обратной связи от каждого участника, сразу возможен вывод результатов (проектор вместо флипчарта). Уникальная возможность мгновенной оценки всей группой предложений, собранных с каждого участника группы.

### Расширенный функционал

- 1. Встроенная система баллов (рейтинг участников).
- 2. Оценка работы одного участника другими.
- 3. Поддержка проведения конкурсов и выступлений (режим Жюри).

Результат:

1. Повышение интереса аудитории к тренингу.

Достигается за счет добавления элементов геймификации. Тренер имеет возможность оценки работы участников путем начисления произвольного количества баллов за активности.

#### 2. Высокая вовлеченность каждого участника.

Каждый участник имеет возможность оценить работу своих коллег и получить оценку своего вклада. Выявление лидеров, вывод на экран сводного рейтинга.

#### 3. Поддержка развлекательной части мероприятия.

Жюри имеет возможность использовать планшеты при оценке выступлений участников по двум критериям (например, Командность и Креативность). Предусмотрен вывод на экран отдельного рейтинга с тремя призовыми местами.

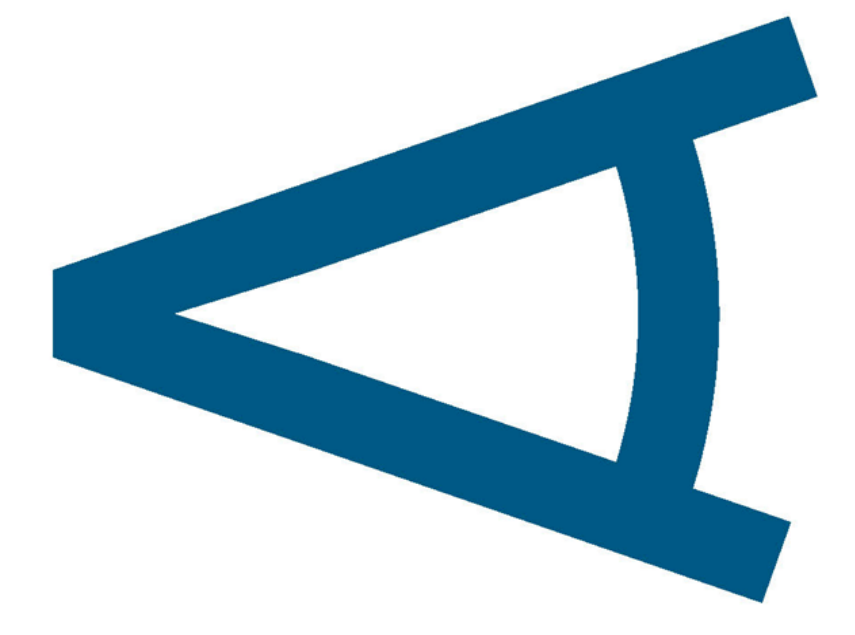

### Принцип действия

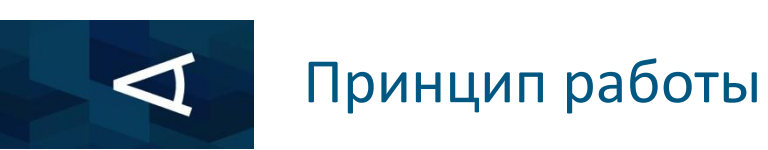

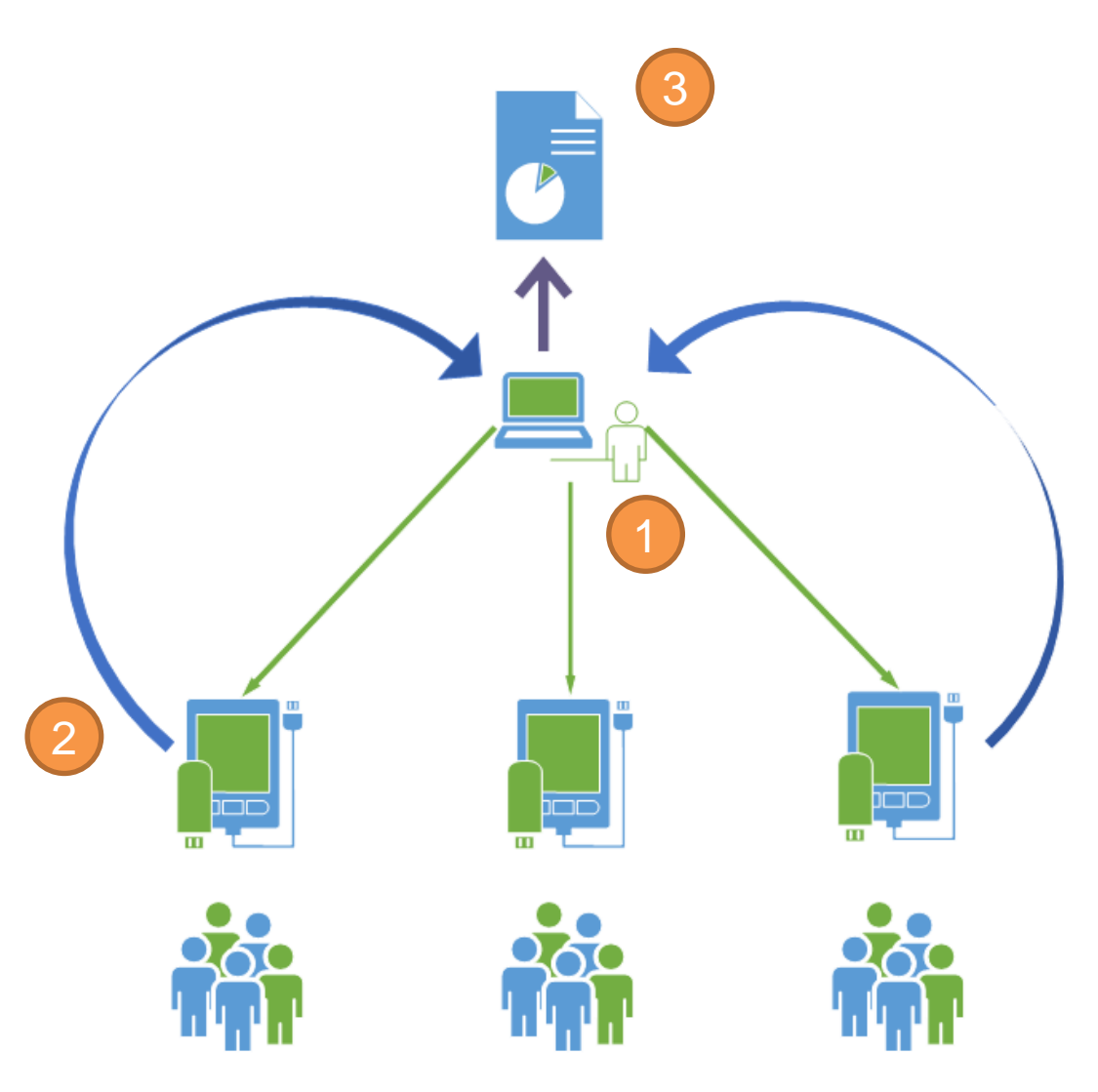

- Тренер (или IT-специалист, помогающий тренеру) отправляет задачи на планшеты участников.
- Участники отвечают на вопросы, тренер собирает ответы, при необходимости обрабатывает их.
- 3. Тренер выводит результаты на экран (проектор или TB).

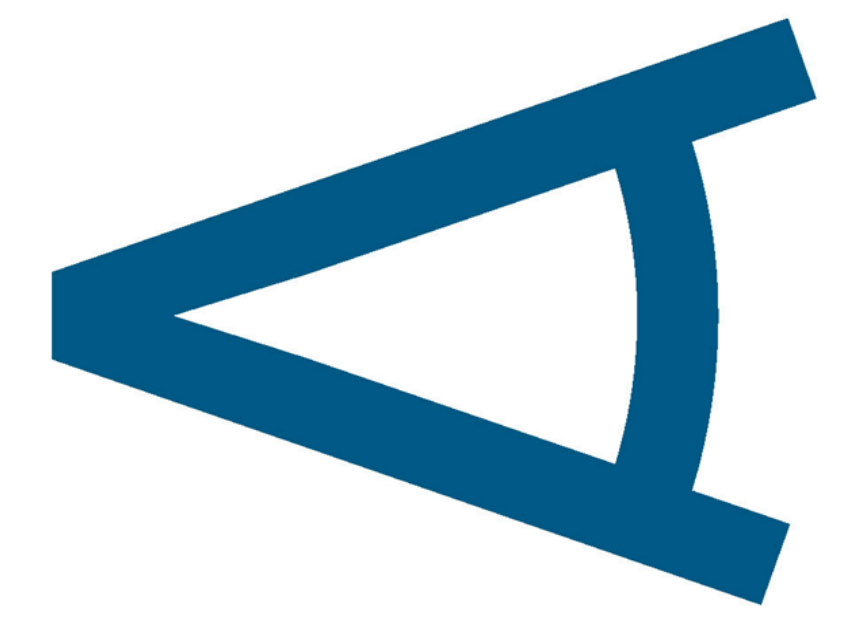

### Подготовка к работе

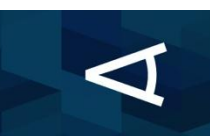

## Предварительная настройка — ввод названия команды или имени участника

|   | TRAINEROUL              |            |
|---|-------------------------|------------|
|   | IRAINERS F              | 1ELPEK     |
|   | Demonstration           | n          |
| 2 | Введите название группы | Приступить |
|   |                         |            |
|   |                         |            |
|   |                         |            |
|   |                         |            |
|   | Apnet                   |            |

Первое, что видят участники на планшете – приглашение ввести свое имя или название своей команды (в случае использования одного планшета группой участников)

- 1. Брендированная заставка
- Поле для ввода (на него необходимо нажать для появления клавиатуры)
- 3. Нажать для начала работы

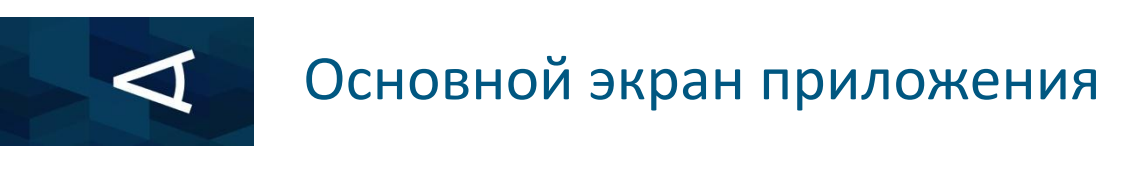

| 1 | Апнет 2          | * 3 |
|---|------------------|-----|
|   | 4                |     |
|   | TRAINERS' HELPER |     |
|   | Demonstration    |     |
|   | Apnet            |     |
|   |                  |     |

- 1. Окно ввода заметок
- Название группы или имя участника
- 3. Рейтинг (количество баллов) показывается здесь
- Брендированная заставка мероприятия

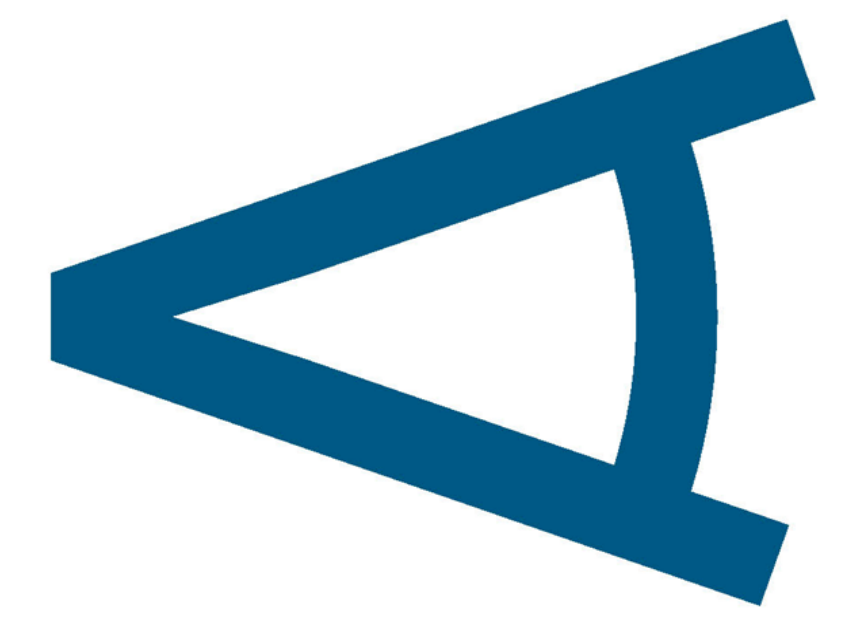

## Базовые возможности – опросники

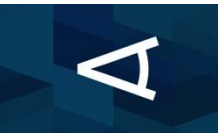

#### Запуск опросника – планшеты

| 50 руб.                                                                                                    |                                                                             |         |
|----------------------------------------------------------------------------------------------------|-----------------------------------------------------------------------------|---------|
| 55 руб.                                                                                                    |                                                                             |         |
| 67 руб.                                                                                                    |                                                                             |         |
|                                                                                                    |                                                                             |         |
|                                                                                                    |                                                                             |         |
|                                                                                                    | Отправить                                                                   | Заверши |
|                                                                                                    |                                                                             |         |
|                                                                                                    | -                                                                           | нуты    |
| Ø (                                                                                                    | Осталось времени: меньше ми                                                 |         |
| <ul> <li>С</li> <li>Ваш прогноз по ку</li> <li>Выберите 2 варианта оте</li> </ul>                                   | Осталось времени: меньше ми<br>рсу доллара на 2015 год?<br><sup>зета.</sup> |         |
| <ul> <li>Ваш прогноз по ку</li> <li>Выберите 2 варианта оте</li> <li>50 руб.</li> </ul>                             | Осталось времени: меньше ми<br>рсу доллара на 2015 год?<br><sup>зета.</sup> |         |
| <ul> <li>С</li> <li>Ваш прогноз по ку</li> <li>Выберите 2 варианта оте</li> <li>50 руб.</li> <li>55 руб.</li> </ul> | Осталось времени: меньше ми<br>рсу доллара на 2015 год?<br><sup>зета.</sup> | ~       |

По команде тренера, опросники появляются на каждом планшете

Участники выбирают

(количество устанавливается через админку)

варианты ответов

- 1. Время на ответ (устанавливается тренером)
- 2. Нажать для отправки ответа
- Количество проголосовавших с этого планшета (в случае использования одного планшета на группу)
- Нажать для завершения опросника (опросник может быть также завершен тренером из админки)

| <ul> <li>Осталось времени: меньше минуты</li> <li>Ваш прогноз по курсу доллара на 2015 год?</li> </ul> |           |
|----------------------------------------------------------------------------------------------------|-----------|
| Выберите 2 варианта ответа.                                                                            | ЧЕЛОВЕК   |
| 50 руб.                                                                                                |           |
| 55 руб.                                                                                                |           |
| 67 руб.                                                                                                |           |
|                                                                                                    |           |
|                                                                                                    |           |
|                                                                                                    | _         |
| Отправить                                                                                              | Завершить |

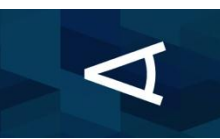

#### Результаты опроса – вывод на экран – админка

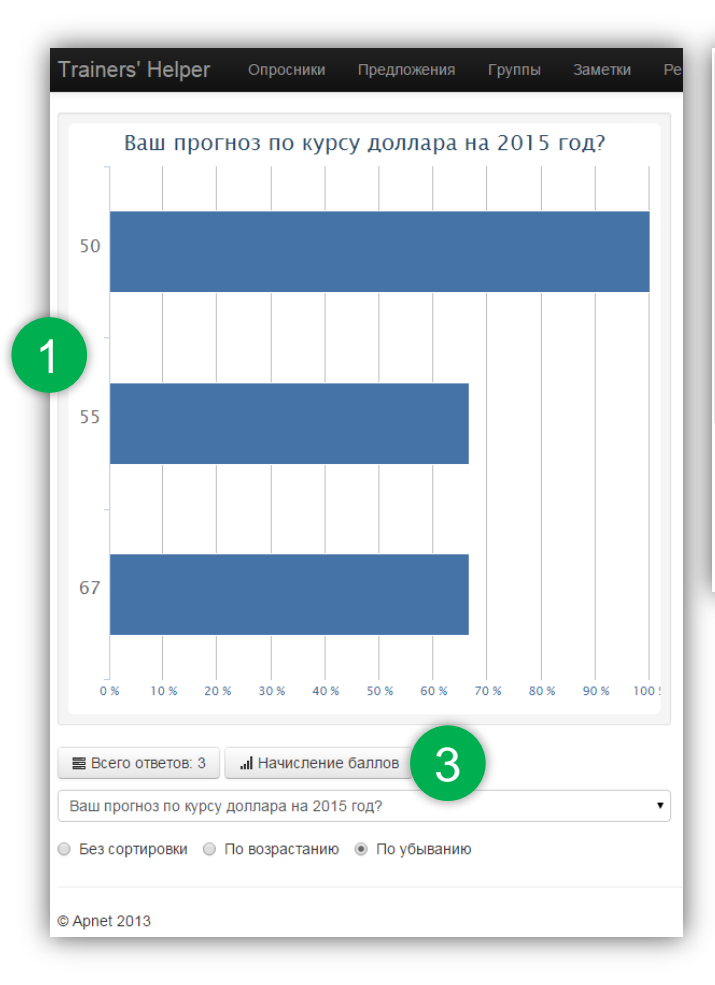

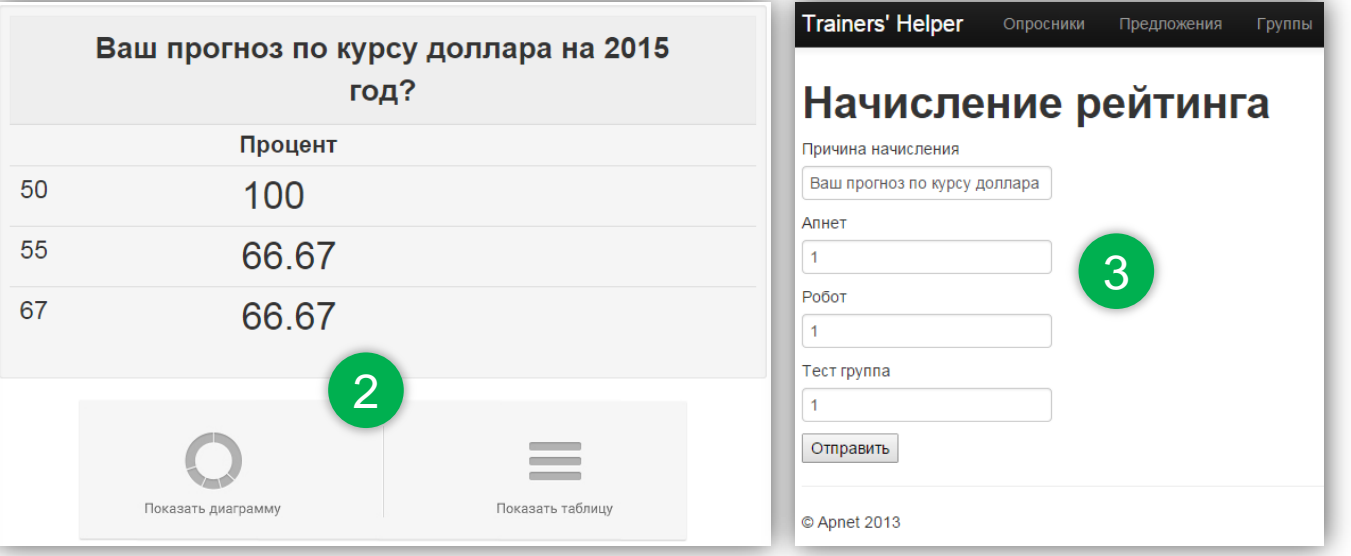

- 1. Результаты опроса в графическом формате
- 2. Ответы в процентном соотношении (в данном опросе можно было проголосовать за 2 варианта)
- Возможность моментального поощрения команд за ответы в виде начисления баллов (рейтинг)

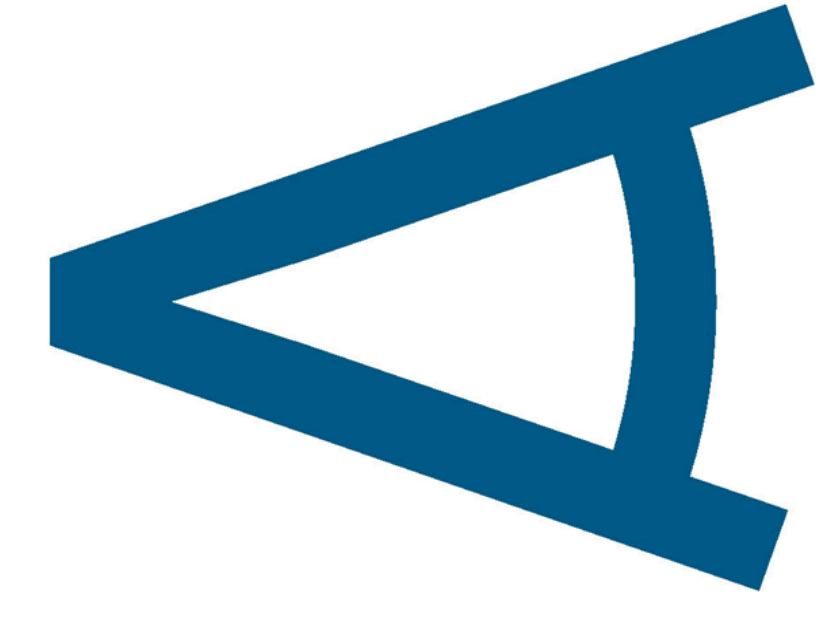

Базовые возможности – сбор информации с каждого участника и создание опросника на основе собранных данных

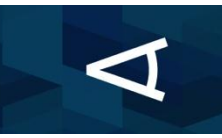

#### Запуск опроса для сбора идей – планшеты

| Добавьте 2 идеи. |          |   |               |   |         |  |
|------------------|----------|---|---------------|---|---------|--|
| Ŧ                | Добавить | ø | Редактировать | ů | Удалить |  |
|                  |          |   |               |   |         |  |
|                  |          |   |               |   |         |  |
|                  |          |   |               |   |         |  |
|                  |          |   |               |   |         |  |
|                  |          |   |               |   |         |  |
|                  |          |   |               |   |         |  |
|                  |          |   |               |   |         |  |

выспаться Э Добавить Отмена 2 Завершить выспаться й к е ш ц н г щ 3 х у ф ы а п ο л ж э р д  $\langle X \rangle$ 슣 м б с я ь ю RU ب 123

По команде тренера, опросник для сбора идей на заданную тему появляеются на каждом планшете. Количество идей определяет тренер.

Участники пишут свои идеи (возможен также голосовой ввод при наличии интернета)

- 1. Нажать кнопку «Добавить» для начала.
- 2. Окно для ввода текста.
- Любую идею до отправки можно редактировать или удалять.
- 4. Нажать для завершения и отправки данных на сервер.

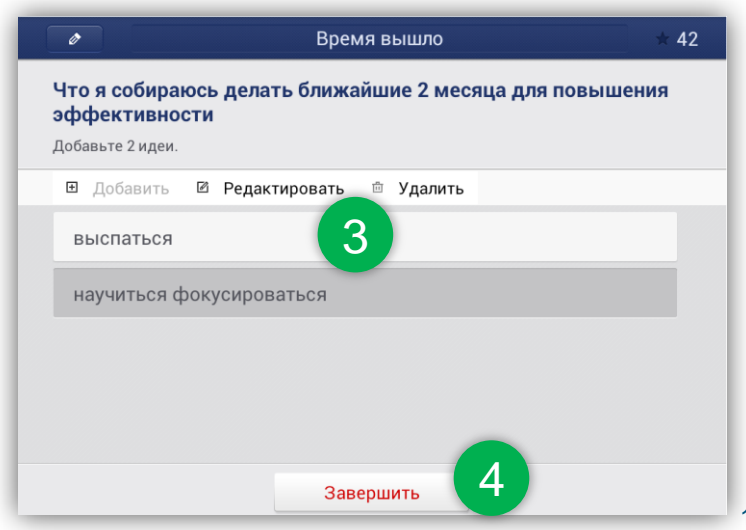

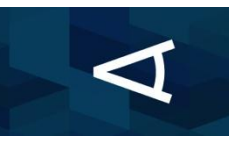

### Результаты сбора идей – отбор – админка

| Trainers' Helper Опросники Предложения | Группы Заметки Рейти | нг ▼ Сводные диаграммы ▼ |
|----------------------------------------|----------------------|--------------------------|
| Создание опросника                     | а из предло          | жений                    |
| Идея                                   |                      | Опросник                 |
| выспаться Апнет                        | ×                    | научиться фокусироваться |
| научиться фокусироваться Апнет         |                      | тайм-менеджмент          |
| много спать Робот                      | ×                    |                          |
| тайм-менеджмент Тест группа            |                      |                          |
| ОТКЛЮЧИТЬ СКАЙЛ Тест группа            | 3 •                  | 5                        |
| <b>†</b> O                             | 🗰 🕂 Добавить         | + Создать опросник       |

- Список всех собранных идей с указанием участника, от кого была получена идея.
- Идеи, отобранные тренером для опросника, отмечены в исходном списке зеленым.
- Бестолковые идеи можно скрыть из списка для удобства.
- Похожие идеи можно объединять (отмечены оранжевым) и добавлять в опросник как одну, можно переформулировать, при необходимости.
- 5. Когда список идей завершен, создаем опросник.

|   | Добавить вопрос                                    |   |
|---|----------------------------------------------------|---|
|   | <ul> <li>выспаться</li> <li>много спать</li> </ul> |   |
|   | выспаться                                          |   |
|   |                                                    |   |
|   |                                                    |   |
| 4 |                                                    |   |
| 4 |                                                    |   |
| 4 |                                                    | 4 |
| 4 |                                                    | 4 |

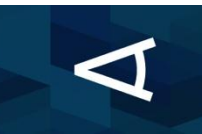

### Результаты сбора идей – создание опросника – админка

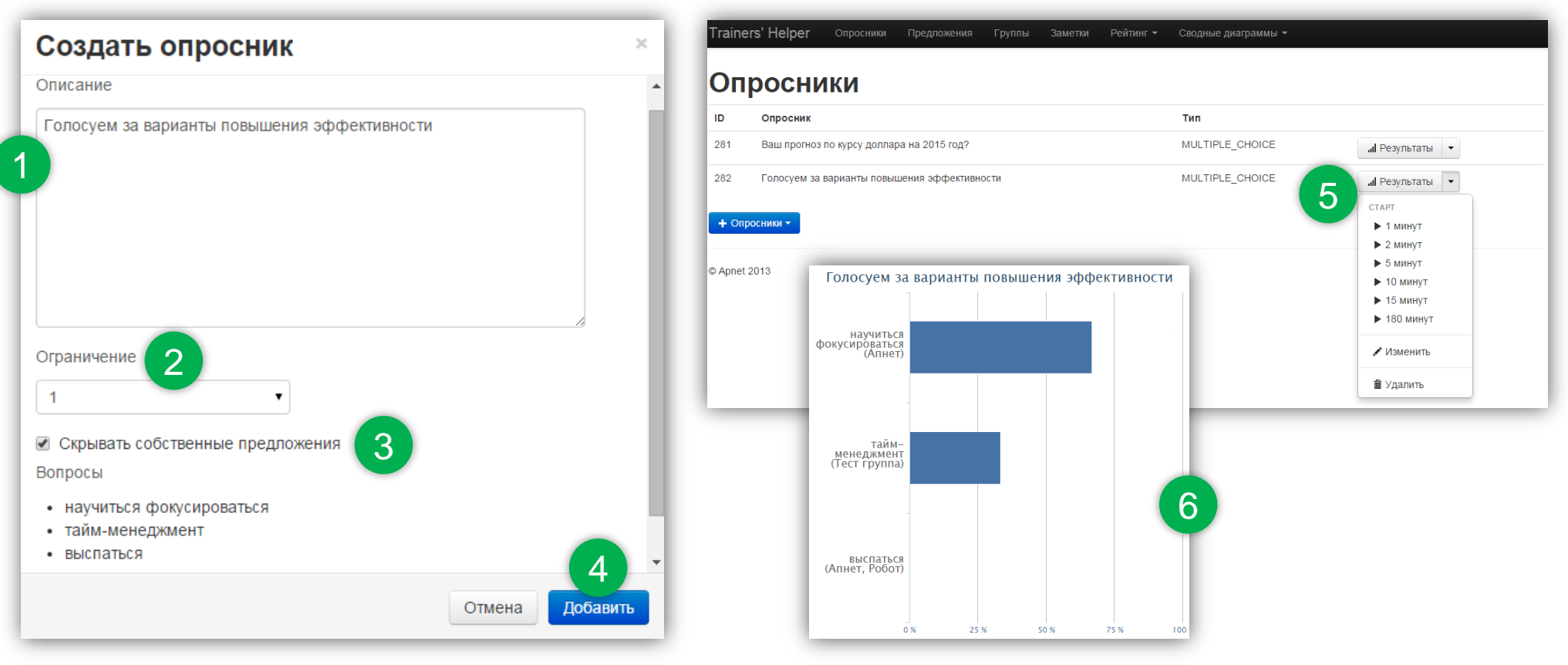

- 1. Называем опросник.
- 2. Устанавливаем ограничение по количеству вариантов ответов, которые можно выбирать при голосовании.

15

- 3. Можно отключить возможность голосовать за свои варианты идей.
- 4. Создаем опросник.
- 5. Опросник появился в списке и тренер может сразу запустить его на все планшеты.
- 6. Результаты опроса готовы к выводу на экран, под идеями указаны участники, которые их предложили.

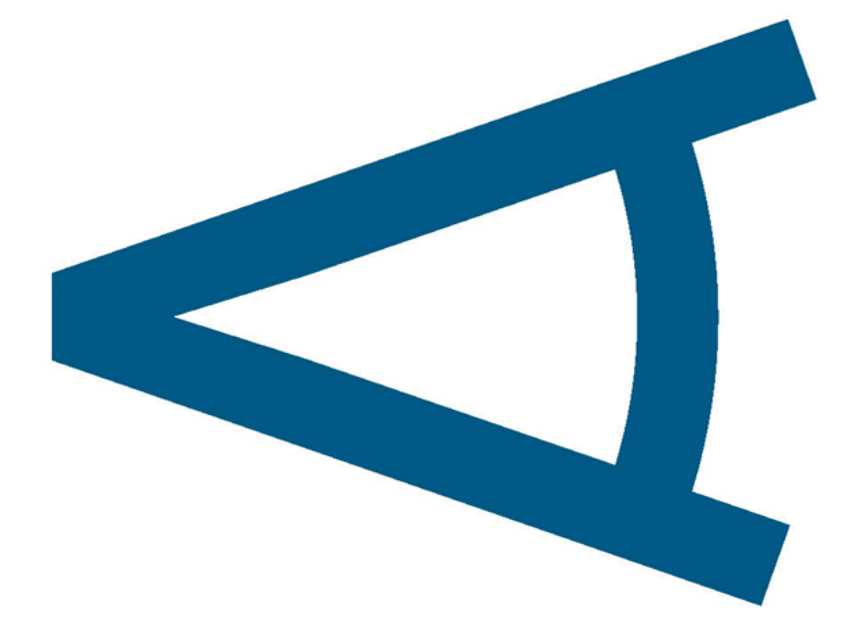

## Расширенный функционал – рейтинг участников

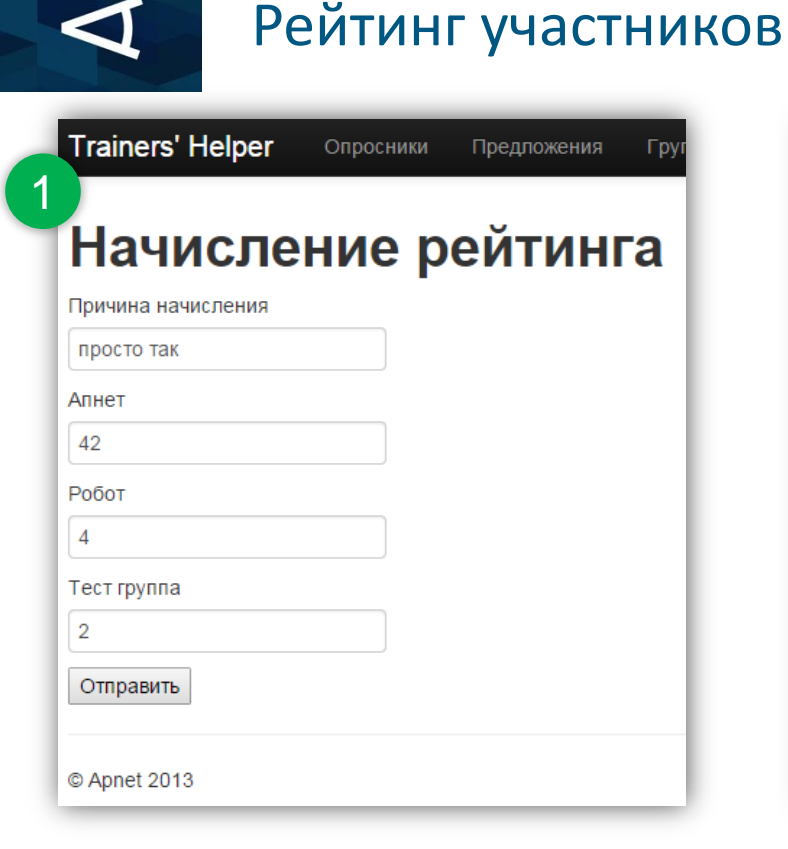

- 2 Trainers' Helper Рейтинг -. Cводная таблица 📕 Подробная статистика .II Последнее начисление баллов Апнет Начисление баллов Баллы: **42** Апнет Тест группа Робот 12.5 15 17.5 20 22.5 25 27.5 30 32.5 35 37.5 42.5 10 40
- 1. По команде тренера, в любой
   2. Трен

   момент можно начислить баллы
   выве

   командам за определенные
   и пр

   активности или достижения.
   начи

   подр
   подр
  - Тренер имеет возможность вывести на экран как итоговый, так и промежуточный (за последнее начисление) рейтинг команд, с подробной статистикой за что именно начислялись баллы.

© Apnet 2013

 При начислении баллов, на планшетах выводятся соответствующие уведомления.

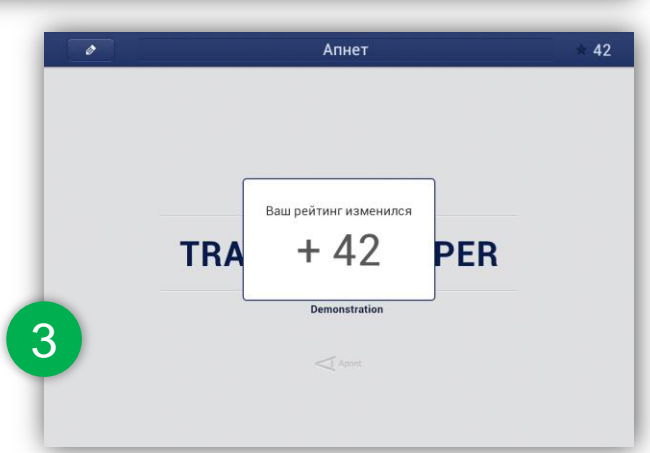

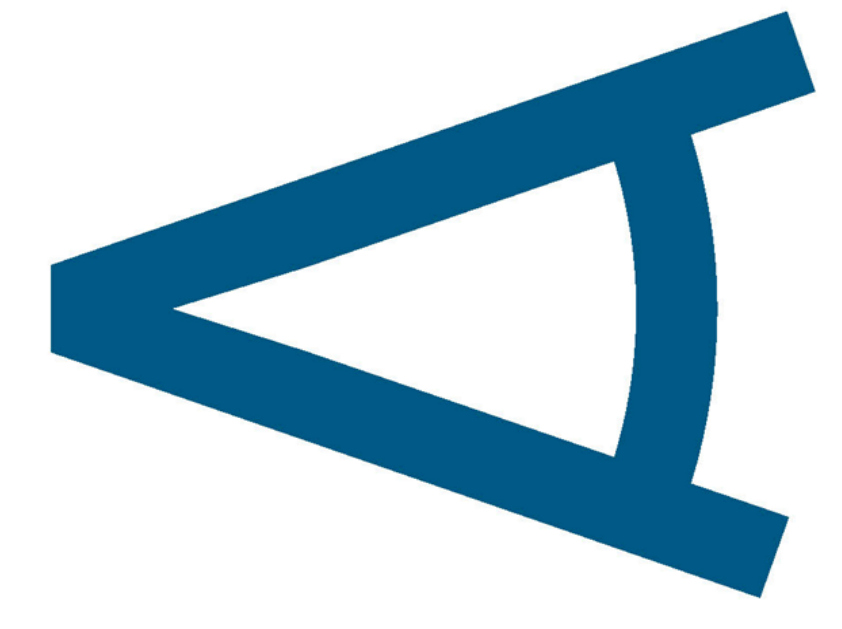

Расширенный функционал оценка работы одного участника другими

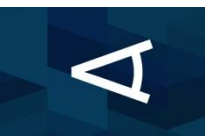

### Оценка названий команд\*

| просн                                        | ЛК                                                                                                    |
|----------------------------------------------|----------------------------------------------------------------------------------------------------|
| сание                                        |                                                                                                    |
| ените название н                             | ланды                                                                                                    |
| аничение                                     |                                                                                                    |
|                                              |                                                                                                    |
|                                              |                                                                                                    |
| бновить Наза                                 |                                                                                                    |
| <del>бновить</del> Наза                      |                                                                                                    |
| бновить Наза                                 |                                                                                                    |
| бновить Наза<br>Вариан                       | ы ответа                                                                                                    |
| бновить Наза<br>Вариан                       | ы ответа                                                                                                    |
| бновить Наза<br>Вариан                       | <b>Ы ОТВЕТА</b><br>Текст                                                                                                    |
| бновить Наза<br>Вариан<br>ID<br>1055         | <b>Ы ОТВЕТА</b><br>Текст<br>Тест группа                                                                                                    |
| бновить Наза<br>Вариан<br>ID<br>1055         | Ы ОТВЕТА<br>Текст<br>Тест группа<br>Ламенить •                                                                                                    |
| оновить наза<br>Вариан<br>ID<br>1055<br>1056 | ы ответа<br>текст<br>Тест группа<br>Робот<br>Робот<br>Изменить •                                                                                                    |
| оновить наза<br>Вариан<br>ID<br>1055<br>1056 | БІ ОТВЕТА<br>Текст<br>Тест группа<br>Робот<br>Алнет<br>Изменить<br>Изменить |
| оновить наза<br>Вариан<br>ID<br>1055<br>1056 | БІ ОТВЕТА<br>Текст<br>Тест группа<br>Робот<br>Апнет<br>Изменить •<br>Изменить •                                                                                                    |

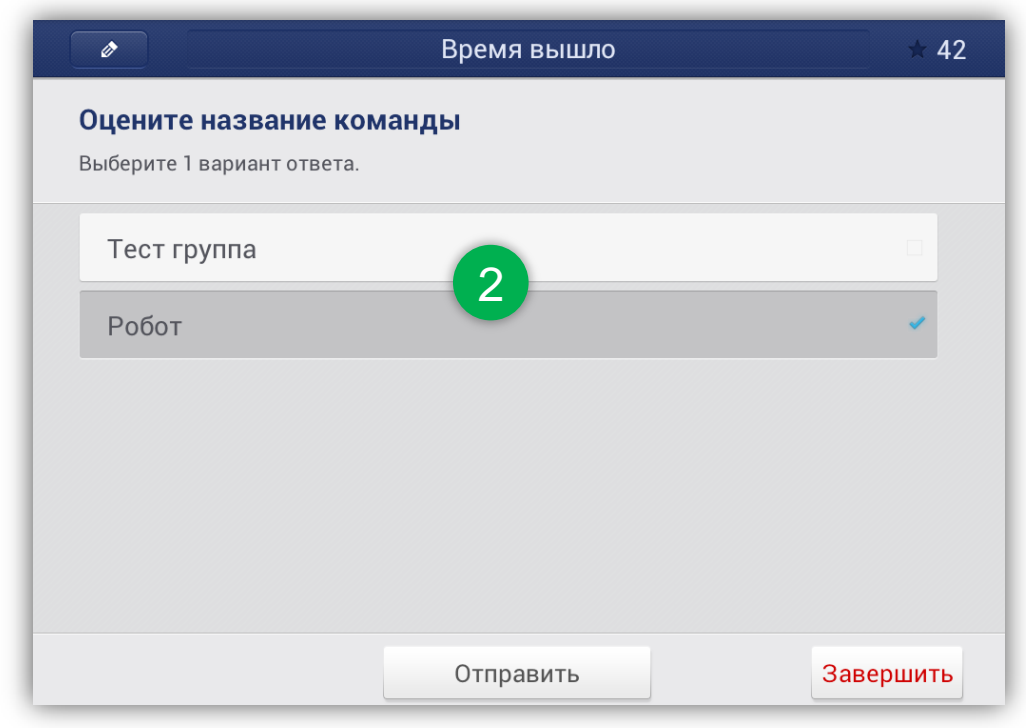

- Опросник позволяет каждой команде голосовать друг за друга, не имея возможности проголосовать за себя. Варианты ответов формируются автоматически из названий команд.
- 2. Вид опросника на планшете команды Апнет
- 3. Вывод результатов на экран

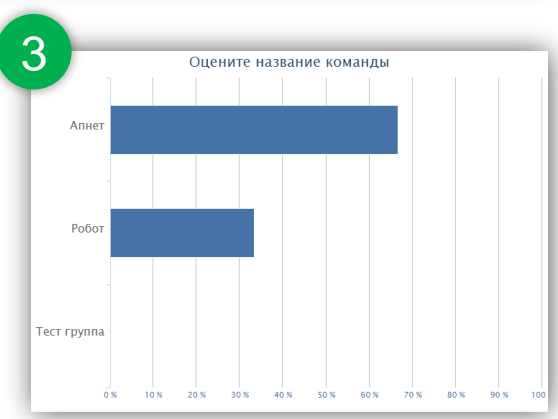

\* Опросник используется только в случае групповой работы с планшетом.

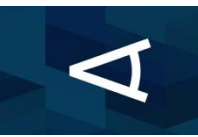

### Группа оценивает предложение одного участника

|                                       | lper Опросники Предложения Группы Заметки                                                                                          | Рейтинг ▼ Сводные диаграммы ▼                                                                                     |                                                     | Осталось времени: 2 мин.                                                                 |                                               |
|---------------------------------------|----------------------------------------------------------------------------------------------------|----------------------------------------------------------------------------------------------------|-----------------------------------------------------|------------------------------------------------------------------------------------------|-----------------------------------------------|
| про<br>ание<br>ните преди             | СНИК                                                                                                    |                                                                                                    | <b>Оцените предло</b><br>Выберите 1 вариант о       | <b>жение команды Апнет</b><br><sup>гвета.</sup>                                          |                                               |
| ничение                               |                                                                                                    |                                                                                                    | Супер-Идеи! Вн                                      | едрять!                                                                                  |                                               |
| новить                                | Назад                                                                                                    |                                                                                                    | Интересные Ид                                       | еи. Надо подумать!                                                                       |                                               |
| Зари                                  | анты ответа                                                                                                    |                                                                                                    |                                                     |                                                                                          |                                               |
| D                                     | Текст                                                                                                    |                                                                                                    |                                                     |                                                                                          |                                               |
| 058                                   | Супер-Идеи! Внедрять!                                                                                                    | 🖍 Изменить 🕞                                                                                                    |                                                     |                                                                                          |                                               |
| 059                                   | Интересные Идеи. Надо подумать!                                                                                                    | / Изменить                                                                                                    |                                                     |                                                                                          |                                               |
| + Добавит                             | ь                                                                                                    |                                                                                                    |                                                     | Отправить                                                                                | Заверш                                        |
|                                       |                                                                                                    |                                                                                                    |                                                     |                                                                                          |                                               |
|                                       |                                                                                                    |                                                                                                    |                                                     | 3                                                                                        |                                               |
| Опр                                   | эсник позволяет каждому                                                                                                    | 2. Вид опросника на пл                                                                                            | аншетах всех                                        | 3 Оцените предложение ком                                                                | анды Апнет                                    |
| Опро<br>учас                          | эсник позволяет каждому<br>тнику тренинга оценить                                                                                  | <ol> <li>Вид опросника на пл<br/>участников, кроме уч</li> </ol>                                                  | аншетах всех<br>астника Апнет.                      | 3 Оцените предложение ком                                                                | <mark>анды Апнет</mark><br><sub>Проц</sub>    |
| Опро<br>учас<br>пред                  | эсник позволяет каждому<br>тнику тренинга оценить<br>џложение одного участника                                                     | <ol> <li>Вид опросника на пл<br/>участников, кроме уч<br/>Планшет участника А</li> </ol>                          | аншетах всех<br>іастника Апнет.<br>пнет в           | 3<br>Оцените предложение ком<br>Супер-Идеи! Внедрять!                                    | анды Апнет<br><sup>Проц</sup><br>71.4         |
| Опро<br>учас<br>пред<br>(кото<br>Вари | осник позволяет каждому<br>тнику тренинга оценить<br>џложение одного участника<br>орый не может голосовать).<br>анты ответов можно | <ol> <li>Вид опросника на пл<br/>участников, кроме уч<br/>Планшет участника А<br/>голосовании не участ</li> </ol> | аншетах всех<br>аастника Апнет.<br>пнет в<br>гвует. | 3<br>Оцените предложение ком<br>Супер-Идеи! Внедрять!<br>Интересные Идеи. Надо подумать! | анды Апнет<br><sub>Проц</sub><br>71.4<br>28.5 |

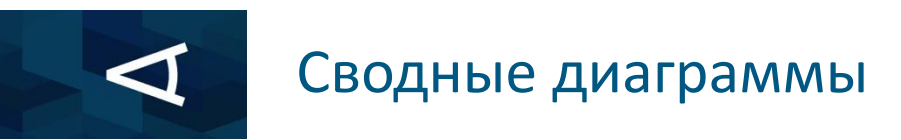

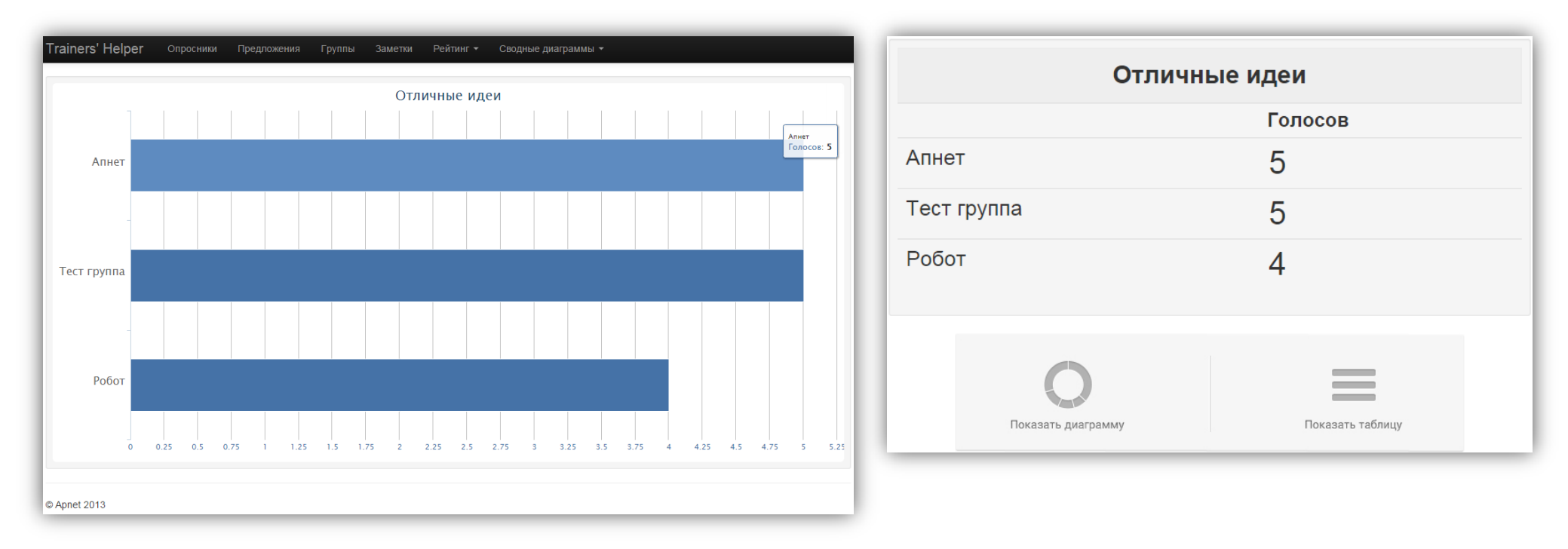

В сводной таблице показывается только положительные голоса, отданные за предложение каждой команды.

В результате, участники могут видеть, чье предложение понравилось больше.

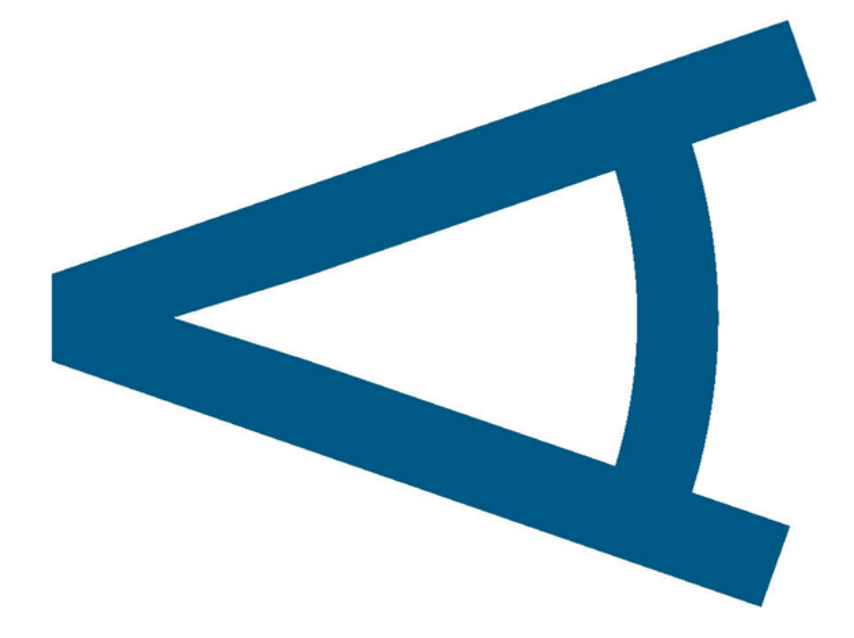

## Расширенный функционал — жюри

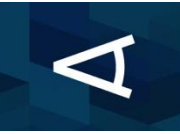

#### Режим Жюри – голосование

| Ø     | Oc                                  | сталось времени: 2 | 2 мин.      | ★ 3 |  |  |  |  |
|-------|-------------------------------------|--------------------|-------------|-----|--|--|--|--|
| Оцени | Оцените выступление команды 'Апнет' |                    |             |     |  |  |  |  |
|       | Ъ<br>В                              |                    | ۰<br>5<br>۰ |     |  |  |  |  |
|       | Креативность                        | Оценить            | Командность |     |  |  |  |  |

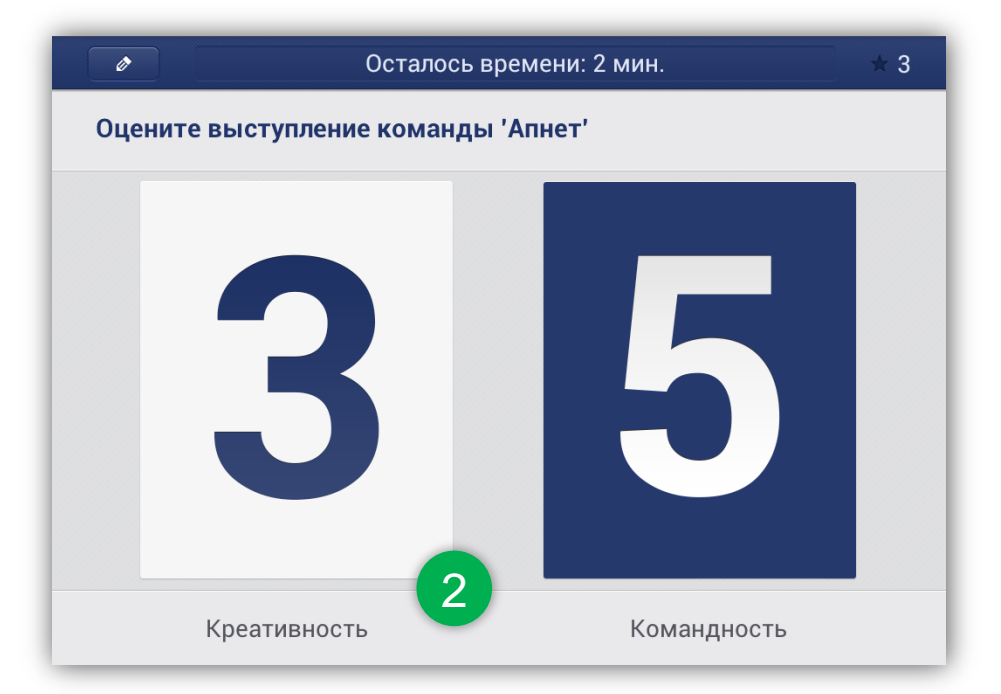

 В режиме Жюри планшет превращается в интерактивный дисплей с оценками выступления участника.

Оценки перелистываются от 1 до 5, критерии можно переименовать, но их должно быть именно 2.

- После нажатия на кнопку Оценить, оценки фиксируются, их больше нельзя изменить.
   Планшет можно поднять и показать оценки выступившей команде.
- Вывод среднего балла на экран (также возможен в виде диаграммы)

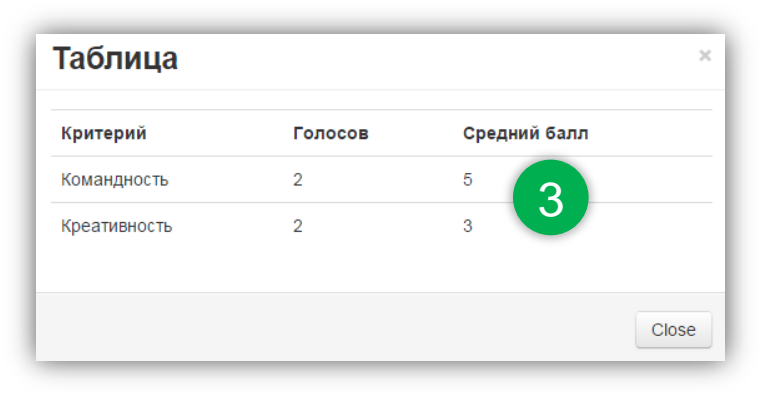

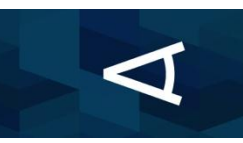

#### Режим Жюри – вывод результатов

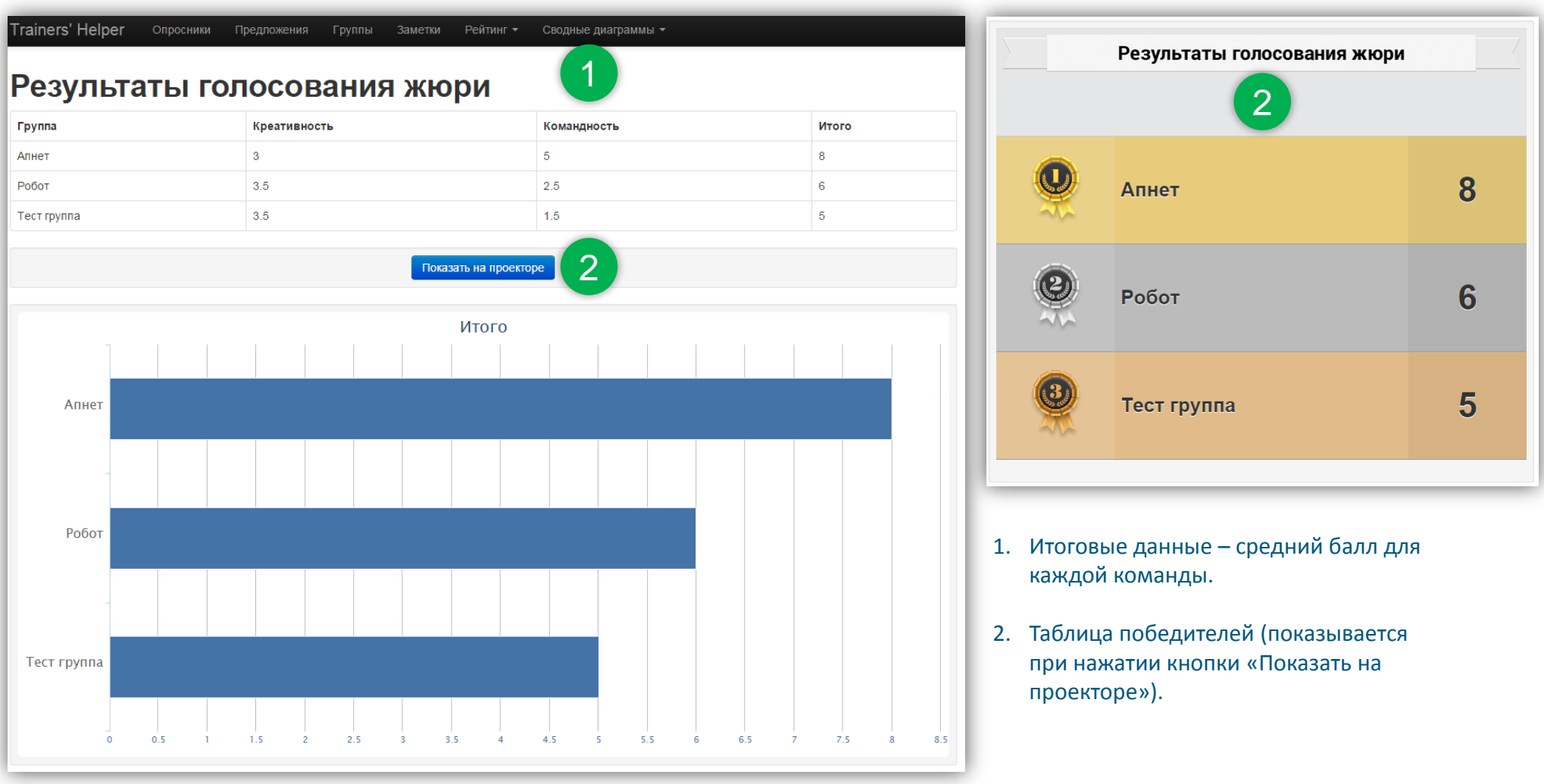

## Контактная информация

ООО «АПНЕТ» 121596, Россия, Москва, ул. Горбунова, 2 Бизнес-центр «Гранд Сетунь Плаза», офис B605 Телефон: +7 495 725 10 77

#### Андрей Маренцов Аккаунт Директор 🕋 +7 495 725 10 77

→ +7 926 096 46 49 → andrey.marentsov@apnet.ru 

## Спасибо за внимание!